# Kontrahent

Kontrolka typu "Kontrahent" umożliwia wczytywanie kontrahenta z listy kontrahentów zdefiniowanych w programie Comarch ERP Optima.

### Uwaga

Aby poprawnie korzystać z kontrolki typu kontrahent, należy dodać w zmiennych środowiskowych ścieżkę do folderu z aplikacją Comarch ERP Optima, np. C:\Program Files (x86)\Comarch ERP Optima.

Na definicji kontrolki dostępne są następujące pola:

- Nazwa wyświetlana jest to pole, którego zawartość będzie widoczna na karcie obiegu, wartość pola nie musi być unikalna, dzięki temu możliwe jest dodanie kilku kontrolek, dla których wyświetlana jest taka sama nazwa.
- Nazwa (identyfikator) jest to pole, którego wartość widoczna jest wyłącznie we właściwościach kontrolki. Wartość tego pola musi być unikalna w ramach karty obiegu.
- Prezentuj na całej szerokości zaznaczenie tej właściwości spowoduje wyświetlenie kontrolki na całej szerokości okna "Karta obiegu".
- Ustaw kontrolkę na początku wiersza parametr odpowiada za ustawienie kontrolki na początku nowego wiersza karty obiegu, bez konieczności dodawania separatorów pomiędzy kontrolką bieżącą, a kontrolką poprzednią. Możliwość użycia parametru "Ustaw kontrolkę na początku wiersza" uzależniona jest od wartości parametru "Prezentuj na całej szerokości". Gdy zaznaczono parametr "Prezentuj na całej szerokości", nie ma możliwości użycia parametru "Ustaw kontrolkę na początku wiersza". Gdy parametr "Ustaw kontrolkę na początku wiersza" jest zaznaczony, parametr "Prezentuj na całej szerokości" jest dostępny,

jego zaznaczenie spowoduje wyłączenie i dezaktywację parametru "Ustaw kontrolkę na początku wiersza".

- Nazwa spółki określa spółkę, z której będzie można wskazać kontrahenta.
- Pokaż na liście parametr odpowiedzialny za to, czy na liście dokumentów zawężonej do typu obiegu, na którym dodano kontrolkę, będzie wyświetlana kolumna z wartościami kontrolki.

#### Uwaga

Aby parametr "Pokaż na liście" działał poprawnie, zarówno w przypadku starego jak i nowego trybu uprawnień należy przestrzegać następujących zaleceń:

- nie można używać nawiasów kwadratowych
- nazwa wyświetlana kontrolek może mieć maksymalnie 128 znaków (dotyczy kontrolek, które mają być wyświetlane na liście)

| KO  | ntra     | hont |
|-----|----------|------|
| 1.0 | i i li a | nent |
|     |          |      |

| Namus and distant                         | Kontrohont                  |
|-------------------------------------------|-----------------------------|
| Nazwa wyswietlana                         | Kontranent                  |
| Nazwa (identyfikator)                     | ERPContractor1              |
| Prezentuj na całej szerokości             |                             |
| Ustaw kontrolkę na początku<br>wiersza    |                             |
| Nazwa spółki                              | Dowolna spółka ERP Optima 🗸 |
| Pokaż na liście                           |                             |
|                                           |                             |
| Inicjowanie wartości                      |                             |
| Inicjowanie                               | SQL OD 🗸                    |
|                                           | Ustaw                       |
| Inicjuj przy każdym otwarciu<br>dokumentu |                             |
| Zmiana wartości (Obserwator               | )                           |
| Kontrolki powiązane                       | Dodaj                       |
| Wzór na wartość                           | Wyrażenie 🗸                 |
|                                           | Ustaw                       |

Kontrolka typu Kontrahent i jej właściwości

#### Inicjowanie wartości

Pole Inicjowanie może przyjąć wartość: Brak, SQL OD, SQL ERP (od wersji 2023.1.0) lub C# Script.

- Gdy wybrana jest wartość "Brak", właściwości kontrolki nie ulegają zmianie, działanie samej kontrolki nie zmienia się, kontrolka działa jak dotychczas.
- W przypadku wartości "SQL OD" lub "SQL ERP" pojawia się możliwość zdefiniowania zapytania SQL za pomocą, którego będą zaczytywane wartości do kontrolki na karcie obiegu w dokumencie oraz wyświetlany jest parametr "Inicjuj przy każdym otwarciu dokumentu".

| Inicjowanie wartości                      |              |      |        |          |
|-------------------------------------------|--------------|------|--------|----------|
| Inicjowanie                               | SQL          | DD   |        | ~        |
|                                           | Pokaż        | Usuń |        |          |
| Inicjuj przy każdym otwarciu<br>dokumentu | $\checkmark$ |      |        |          |
| Parametr "Inicj<br>dokumentu"             | uj           | przy | każdym | otwarciu |

 Dla wartości "C# Script" możliwe jest inicjowanie kontrolki za pomocą kodu w języku C#.

| Inicjowanie wartości                      |              |   |
|-------------------------------------------|--------------|---|
| Inicjowanie                               | C# Script    | ~ |
|                                           | Ustaw        |   |
| Inicjuj przy każdym otwarciu<br>dokumentu | $\checkmark$ |   |

 Zaznaczenie parametru "Inicjuj przy każdym otwarciu dokumentu" powoduje, że wartości wyświetlane w kontrolce będą inicjowane każdorazowo, gdy dokument zostanie otwarty w etapie, w którego właściwościach włączono inicjowanie SQL lub C#. Odznaczenie parametru oznacza, że działanie aplikacji w zakresie inicjowania będzie odbywało się jak dotąd, czyli wartość zostanie zainicjowana raz.

Uwaga

Od wersji 2023.1.2 jeżeli operator w ramach pola "Inicjowanie" wybierze wartość SQL OD, SQL ERP lub C# Script, ale nie kliknie w link "Ustaw" i nie wprowadzi zapytania, wówczas przy próbie zapisu typu obiegu zostanie wyświetlony komunikat, a zmiany nie zostaną zapisane.

W takim przypadku należy zmienić wartość pola "Inicjowanie" na "Brak" albo wprowadzić brakujące zapytanie.

W ramach komunikatu podane są **nazwa i identyfikator kontrolki**, dla której nie wprowadzono wymaganego zapytania oraz **opcja** wybrana w polu "Inicjowanie" tej kontrolki.

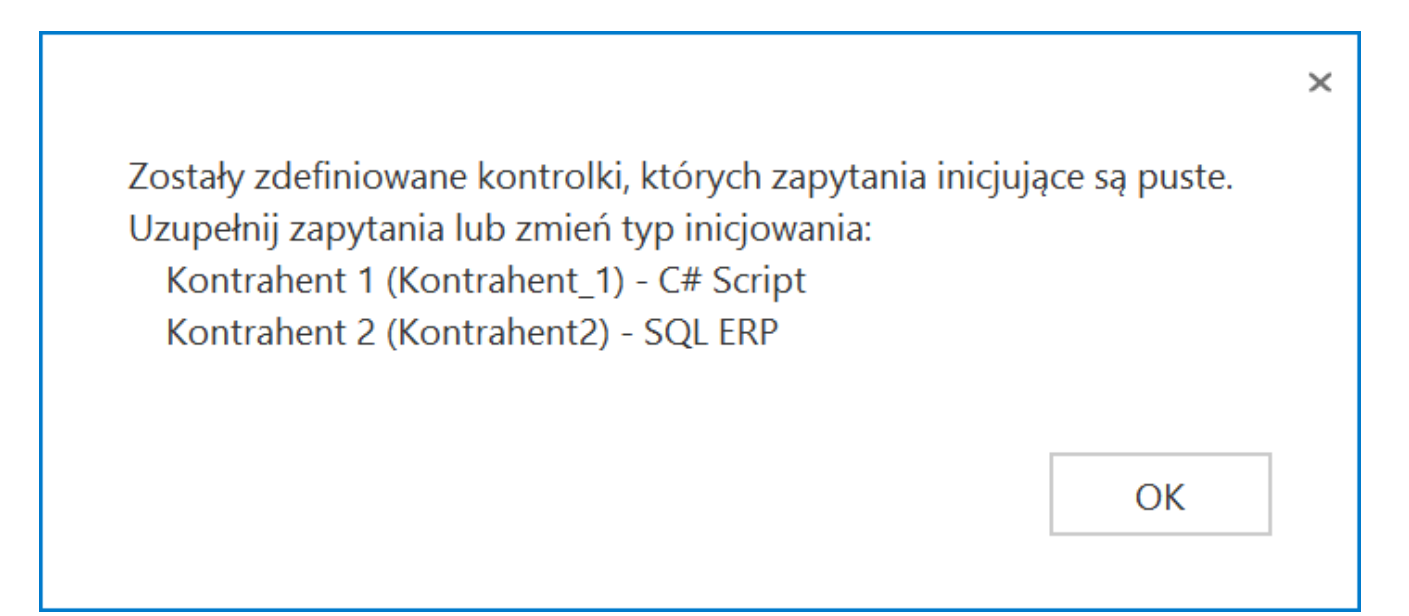

Przykładowy komunikat wyświetlany przy próbie zapisania typu obiegu, gdy na definicji kontrolki "Kontrahent 1" w polu "Inicjowanie" wybrano opcję "C#Script" oraz na definicji kontrolki "Kontrahent 2" w polu "Inicjowanie" wybrano opcję "SQL ERP", ale nie wprowadzono zapytań

W sekcji "Podgląd karty obiegu" po dodaniu kontrolki typu Kontrahent, prezentowany jest przycisk , który otwiera listę kontrahentów z programu Comarch ERP Optima.

|      |     | $\bigcirc$         |           | 🗰 Lis     | ta kontraher     | ntów - Wybierz           |                     |         |              |        |               |          |       | — C   | X        | ×  |
|------|-----|--------------------|-----------|-----------|------------------|--------------------------|---------------------|---------|--------------|--------|---------------|----------|-------|-------|----------|----|
|      |     | $(\leftarrow)$     |           | Przecią   | gnij tutaj nagłó | wek kolumny, jeśli ma on | a być podstawą gruj | powania |              |        |               |          |       |       |          |    |
|      | ł   | Spółka : Firma ABC |           | Ka        | d 🔺              | Nazwa                    | NIP                 | EAN     | Kod pocztowy | Miasto | Ulica         | Telefon  | Uwagi |       | Należnoś | ŝ  |
| ני   | ner |                    | [         | ¥ R       | c                | REC                      | RBC                 | RBC     | REC          | REC    | REC           | REC      | REC   |       | -        |    |
|      | ku  | Karta obiegu       |           | <u> </u>  | IEOKREŚLONY!     |                          |                     |         |              |        |               |          |       |       |          |    |
| •••  | ă   | Numer dokumentu    |           |           | 0001             | DEF                      |                     |         |              |        |               |          |       |       |          |    |
|      |     |                    |           | 00        | 0002             | Komputery                |                     |         | 30-072       | Kraków |               |          |       |       |          |    |
|      |     | Data wystawienia   |           | 00        | 0003             | COMARCH SPÓŁKA           | PL 6770065406       |         | 31-864       | Kraków | Aleja Jana Pa | 01264610 |       |       |          |    |
|      |     |                    |           |           |                  |                          |                     |         |              |        |               |          |       |       |          |    |
| 5.2  |     | Wartość netto      |           |           |                  |                          |                     |         |              |        |               |          |       |       |          |    |
|      |     |                    | _         |           |                  |                          |                     |         |              |        |               |          |       |       |          |    |
|      |     | Waluta             | _         |           |                  |                          |                     |         |              |        |               |          |       |       |          |    |
|      |     |                    | _         |           |                  |                          |                     |         |              |        |               |          |       |       |          |    |
|      |     | Wartość brutto     | _         |           |                  |                          |                     |         |              |        |               |          |       |       |          |    |
| ि    |     | Skan dokumentu     |           |           |                  |                          |                     |         |              |        |               |          |       |       |          |    |
|      |     | (+)                |           |           |                  |                          |                     |         |              |        |               |          |       |       |          |    |
| **   | >>  | Kontrahent         |           |           |                  |                          |                     |         |              |        |               |          |       |       |          |    |
| **   |     | +                  |           |           |                  |                          |                     |         |              |        |               |          |       |       |          |    |
| - 24 |     |                    |           |           |                  |                          |                     |         |              |        |               |          |       |       |          |    |
|      |     |                    |           |           |                  |                          |                     |         |              |        |               |          |       |       |          |    |
|      |     |                    |           |           | 4                |                          |                     |         |              |        |               |          |       |       |          |    |
| 20   |     |                    |           |           | 4                |                          |                     |         |              |        |               |          |       |       |          |    |
|      |     |                    | Ľ         | <         |                  |                          |                     |         |              |        |               |          |       |       | >        | 1  |
|      |     |                    | Г         | - Filtr a | ktywny           |                          |                     |         |              |        |               |          |       |       | *        | h  |
|      |     |                    |           | Grupa:    | -wszystkie-      | -                        |                     |         |              |        |               |          |       |       |          |    |
|      |     |                    |           | Rodzaj    | -wszystkie-      | · · · · ·                | Nieaktywni          |         |              |        |               |          |       |       |          |    |
|      |     |                    |           | Filtr:    |                  |                          |                     |         |              |        |               |          |       | - Y 💽 | ¥ 🕺      |    |
|      |     |                    |           | -         |                  |                          |                     |         |              |        |               |          |       |       |          |    |
|      |     |                    |           | A         | 12 2             | Ψ.                       |                     |         |              |        |               |          |       |       | 🗸    🗡   |    |
|      |     |                    | Lista kor | ntraher   | tów - Wybierz    |                          |                     |         | -            |        |               |          |       |       |          | ġ. |

Dodawanie kontrahenta w ramach kontrolki typu Kontrahent na dokumencie

| Kontrahent                         | – w kontrolce                | prezentowane | e są pr | zyciski |
|------------------------------------|------------------------------|--------------|---------|---------|
| 🗐 [Zmień]                          | wywołujący                   | listę        | kontra  | hentów  |
| z Comarch ERP<br>wskazanie na kont | Optima oraz 🏾 🛞<br>trahenta. | [Odepnij]    | który   | usunie  |

|          |     |                     | #     | Lista kontraher      | ntów - Wybierz           |                      |         |              |        |               |          | - 0     | ×        |
|----------|-----|---------------------|-------|----------------------|--------------------------|----------------------|---------|--------------|--------|---------------|----------|---------|----------|
|          |     | $( \in ) $          | Prz   | eciągnij tutaj nagłó | wek kolumny, jeśli ma or | na być podstawą grup | oowania |              |        |               |          |         |          |
| _        | >   |                     |       | Kod 🔺                | Nazwa                    | NIP                  | EAN     | Kod pocztowy | Miasto | Ulica         | Telefon  | Uwagi   | Należnoś |
|          | ent | Spółka : Firma ABC  | ¥     | RBC                  | REC                      | ROC                  | RBC     | RBC          | RBC    | RBC           | RBC      | REC     | =        |
|          | m   | Karta obiegu        |       | INIEOKREŚLONY!       |                          |                      |         |              |        |               |          |         |          |
| •••      | Dol |                     |       | 000001               | DEF                      |                      |         |              |        |               |          |         |          |
|          |     | Numer dokumentu     |       | 000002               | Komputery                |                      |         | 30-072       | Kraków |               |          |         |          |
|          |     | Data unatanimia     |       | 000003               | COMARCH SPÓŁKA           | PL 6770065406        |         | 31-864       | Kraków | Aleja Jana Pa | 01264610 |         |          |
|          |     | Data wystawiena     |       |                      |                          |                      |         |              |        |               |          |         |          |
|          |     | Wartość netto       |       |                      |                          |                      |         |              |        |               |          |         |          |
| ACD      |     |                     |       |                      |                          |                      |         |              |        |               |          |         |          |
|          |     | Waluta              |       |                      |                          |                      |         |              |        |               |          |         |          |
|          |     |                     |       |                      |                          |                      |         |              |        |               |          |         |          |
|          |     | Wartość brutto      |       |                      |                          |                      |         |              |        |               |          |         |          |
|          |     |                     |       |                      |                          |                      |         |              |        |               |          |         |          |
| 2        |     | Skan dokumentu      |       |                      |                          |                      |         |              |        |               |          |         |          |
|          | >>  | (*)<br>Kontralisent |       |                      |                          |                      |         |              |        |               |          |         |          |
|          |     | 000002] Komputery   |       |                      |                          |                      |         |              |        |               |          |         |          |
|          |     | -                   |       |                      |                          |                      |         |              |        |               |          |         |          |
| *        |     |                     |       |                      |                          |                      |         |              |        |               |          |         |          |
|          |     |                     |       | 4                    |                          |                      |         |              |        |               |          |         |          |
| •        |     |                     | _     | 4                    |                          |                      |         |              |        |               |          |         |          |
| A1100    |     |                     | <     |                      |                          |                      |         |              |        |               |          |         | >        |
| <b>n</b> |     |                     | ⊢ Fil | ltr aktywny          |                          |                      |         |              |        |               |          |         | *        |
| 1        |     |                     | Gru   | upa: -wszystkie-     | ·                        |                      |         |              |        |               |          |         |          |
|          |     |                     | Roo   | dzaj: -wszystkie-    | ▼ [                      | Nieaktywni           |         |              |        |               |          |         |          |
|          |     |                     | Filt  | b:                   |                          |                      |         |              |        |               |          | - Y 🖌 🍾 | 1 🗶      |
|          |     |                     | K     |                      |                          |                      |         |              |        |               |          | + / 🕈 🗸 | / 🗡      |
|          |     |                     |       |                      |                          |                      | 00 /0   |              |        |               |          |         |          |

Zmiana kontrahenta w ramach kontrolki typu Kontrahent na dokumencie

## Przyklad

Administrator pragnie, aby po wyborze dokumentu z Comarch ERP Optima w kontrolce typu Dokument elektroniczny o nazwie "FZ" (identyfikator:"FaZ") w kontrolce typu Kontrahent o nazwie "Kontrahent" automatycznie był wybierany kontrahent występujący w danym dokumencie.

W tym celu w definicji kontrolki typu Kontrahent w polu "Kontrolki powiązane" operator dodaje do obserwacji kontrolkę "FZ" (identyfikator: "FaZ"), a po wyborze "SQL ERP" i kliknięciu w link "Ustaw" wprowadza następujące zapytanie SQL:

select d.TrN\_PodID from cdn.TraNag d where d.TrN\_TypDokumentu
= @FaZ\_IdType@
and d.TrN\_TrNID = @FaZ\_Id@

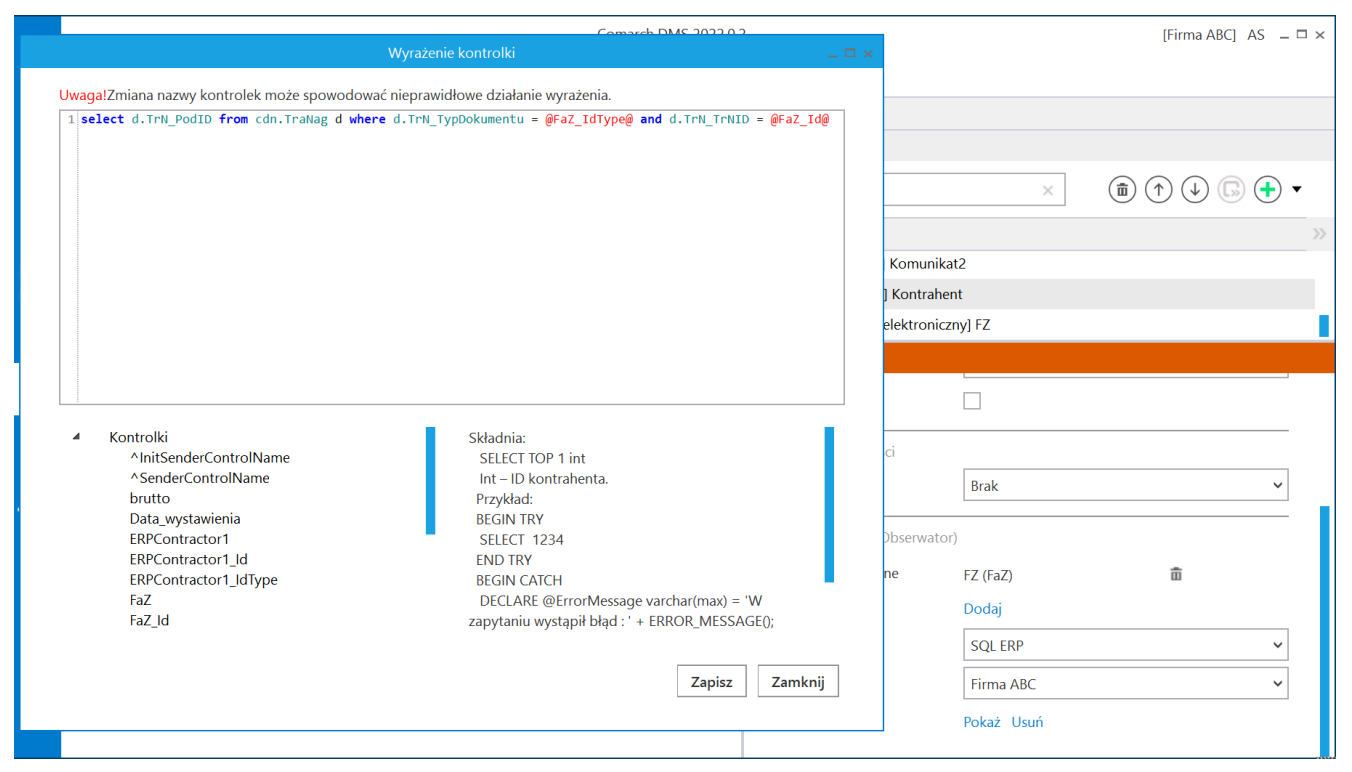

Definiowanie kontrolki typu Kontrahent

Następnie administrator zapisuje zmiany w obiegu. Kiedy użytkownik DMS doda dokument z systemu Comarch ERP Optima w kontrolce "FZ", wówczas w kontrolce "Kontrahent" automatycznie wybrany zostanie kontrahent określony na danym dokumencie.

|          |       |                                |              |                | Comarch DMS 2         | 022.0.2              |                     |               | [Firma ABC] AS 💶 🗙 |
|----------|-------|--------------------------------|--------------|----------------|-----------------------|----------------------|---------------------|---------------|--------------------|
|          |       | FA/19/11/2022                  |              |                |                       |                      |                     |               |                    |
| ٥        | nenty | Spółka : Firma ABC             |              | Data ut        | worzenia : 07-11-2022 |                      |                     |               |                    |
|          | okun  | Karta obiegu                   |              |                | ^                     | Przebieg             |                     |               |                    |
| • • •    | ă     | Numer dokumentu                |              |                |                       |                      |                     |               |                    |
|          |       | FZ/39/2022<br>Data westawienia |              |                |                       | Uprawnienia do o     | becnego etapu       |               | ~                  |
|          |       |                                | 07.11.2022 🗸 |                |                       | Czas na realizację z | adania w etapie     |               |                    |
|          |       | Wartość netto                  | 20.00        |                |                       | 2 dni                |                     |               |                    |
|          |       | Waluta                         |              |                |                       | Nastepny etap        |                     |               |                    |
|          |       | pln                            |              |                |                       | Dekretacia           |                     |               |                    |
| _        |       | Wartość brutto                 | 40,00        |                |                       | Dekretacja           |                     |               |                    |
| 2        |       | Skan dokumentu                 | Kontrahent   | 021 Komputery  |                       |                      |                     |               |                    |
| ~        | >>    | FZ FZ                          | 0.0 (000     | or i komputery |                       |                      |                     |               |                    |
| **       |       | (≡) ⊗ FZ/2/2022                |              |                |                       |                      |                     |               |                    |
| ×        |       |                                |              |                |                       | Czas na realizacio a | vadapia w wybrapyr  | n etapie      |                    |
| *        |       |                                |              |                |                       | 20 minut             |                     |               |                    |
| 20       |       |                                |              |                |                       | 20 minut             |                     | F             |                    |
| <b>n</b> |       |                                |              |                |                       | Uprawnieni do wy     | /branego etapu      |               | <u> </u>           |
| Ţ,       |       |                                |              |                |                       | Nazwa spółki         | Тур                 | Wartość       |                    |
|          |       |                                |              |                |                       | Dom                  | Pracownik           | Administrator |                    |
|          |       |                                |              |                |                       | Dodaj                |                     |               |                    |
|          |       |                                |              |                | - 60 % +              | Osoby uprawnione     | e do następnego eta | apu           |                    |

Automatyczny wybór kontrahenta na podstawie dokumentu wybranego w kontrolce "FZ"